# TDB 電子認証サービス TypeA

# TypeA ご利用ソフト V6.4.1

# 取扱説明書

2023年11月30日

Rev 1.00

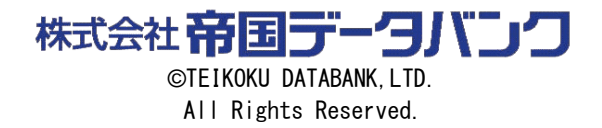

<u> 目次 </u>

| 1. TypeA ご利用ソフト 概要                            | 1  |
|-----------------------------------------------|----|
| 2. システム要件・各種要件                                | 2  |
| 2.1. システム要件                                   | 2  |
| 2.2. 管理者権限について                                | 3  |
| 2.3. ユーザ名・ドメイン名の制限事項                          | 4  |
| 2.4. Proxy 認証                                 | 4  |
| 3. インストール                                     | 5  |
| 3.1. ソフトウェアのダウンロード                            | 6  |
| 3.2. IC カードリーダドライバのインストール                     | 6  |
| 3.3. TypeA ご利用ソフト更新ツールおよび TypeA ご利用ソフトのインストール | 7  |
| 3.3.1. TypeA ご利用ソフト更新ツールのインストール               | 8  |
| 3.3.2. TypeA ご利用ソフトのインストール                    | 13 |
| <ol> <li>クライアントツール</li> </ol>                 | 29 |
| 4.1. クライアントツールのインストール                         | 29 |
| 4.2. TypeA ご利用ソフトの各種ツールメニュー起動方法               | 30 |
| 5. アンインストール                                   | 32 |
| 5.1. TypeA ご利用ソフト更新ツールのアンインストール               | 36 |
| 5.2. TypeA ご利用ソフトのアンインストール                    | 36 |
| 5.3. IC カードリーダ ドライバのアンインストール                  | 37 |

# 1. TypeA ご利用ソフト 概要

「TypeA ご利用ソフト」(以下、「ご利用ソフト」)は、以下システムの利用環境をご提供します。

- ・ 電子入札コアシステム
- ・調達ポータル(政府電子調達(GEPS))
- ・電子契約システム(GECS)
- ・ 電子入札・開札システム
- ・国税電子申告・納税システム(e-Tax)・地方税ポータルシステム(eLTAX)
- ・電子申請システム
- ・電子契約
- ・e-文書法

また、以下の管理機能をご提供します。

- ・ご利用ソフト更新ツール機能
- ・ICカード動作確認機能
- 受領書送信機能
- ・利用申込書作成(ICカード使用)機能
- ・リポジトリ接続テスト機能
- ・許可 URL リスト更新機能(信頼済みサイト登録を含む)
- 認証局証明書管理機能
- ・ IC カードの e-Tax 対応設定機能
- ・ IC カードロック解除機能
- 利用環境送信ツール
- IC カード失効申請機能
- LDAP プロキシ対応設定機能(<u>別途、サーバオプション製品(有償)が必要</u>)

## 【IC カードのセキュリティ】

IC カードは不正使用を防止するため、規定回数連続して PIN (Personal Identification Number) を 間違えると IC カード がロックし、その後正しい PIN を入力しても受け付けず IC カードが利用できな くなります。

ICカードをロックさせてしまった場合には、ロックを解除してご利用ください(詳細は『TypeAご利用 ソフト 環境設定手順書』の「4.2 ICカードロック解除ツール」をご参照ください)。

## 【最新情報】

最新情報については、TDB 電子認証サービス TypeA ホームページをご参照ください。

# URL : https://www.tdb.co.jp/typeA/

#### 商標

- ・ TARGUSYS は東芝デジタルソリューションズ株式会社の登録商標です。
- Microsoft, Windows, Internet Explorer Microsoft Edge は、米国 Microsoft Corporationの米国およびその他の 国における商標および登録商標です。
- ・ Google Chrome は米国 Google LLC の米国及びその他の国における商標および登録商標です。
- ・ その他の社名、製品名は各社の商標または登録商標です。

# 2. システム要件・各種要件

# 2.1. システム要件

以下の要件が満たされている場合でも、ハードウェア、ソフトウェアの相性等により、ご利用いただ けない場合がございます ことをご了承ください。また他のソフトウェアから影響される場合があります ので、専用のパソコンをご用意いただくことを推奨いたします。

【ハードウェア】

| 機種     | 以下「★ソフトウェア」の OS が動作する PC      |
|--------|-------------------------------|
| CPU    | Core Duo 1.6GHz 同等以上          |
| メモリ容量  | 1.0GB 以上を推奨                   |
| ディスク容量 | インストール先のドライブに 1GB 以上の空きディスク領域 |
| 機器     | IC カードリーダ (PC/SC 対応)          |
|        | 弊社指定以外のIC カードリーダは、サポート対象外です。  |

【ソフトウェア】

| 0S   | Microsoft Windows 10 Home(32 ビット/64 ビット)※1  |
|------|---------------------------------------------|
|      | Microsoft Windows 10 Pro (32 ビット/64 ビット) ※1 |
|      | Microsoft Windows 11 Home(64 ビット)※1         |
|      | Microsoft Windows 11 Pro(64 ビット)※1          |
| ブラウザ | 利用先システムに依存                                  |

※1:64 ビット OS をご利用の場合でも 32 ビット (WOW32) として動作します。

#### 【通信環境】

| 回線    | インターネットに接続可能な環境が必要です。また、快適な操作環境をご<br>利用いただくため、高速回線による常時接続をお奨めいたします。                                                |
|-------|----------------------------------------------------------------------------------------------------|
| プロトコル | 以下のプロトコルを使用いたしますので、事前に使用可能であることをご<br>確認ください。                                                                       |
|       | ※ HTTP、HTTPS、SMTP、LDAP<br>お客様の通信環境によっては FireWall 等により LDAP の通信を許可してい<br>ない場合がございます。パソコン、またはネットワークの管理者にお尋ね<br>ください。 |

#### 2.2. 管理者権限について

インストールは管理者権限を持つアカウント(Administrator グループのアカウント)で行ってくだ さい。また、各種ツールや機能実行時においても、管理者権限が必要な場合があります。

管理者権限にて動作が必要な場合は、ユーザ・アカウント制御(User Account Control:以降 UAC と記載)により警告画面が表示される場合があります。

管理者権限のアカウントでログオンしている場合は、以下のような確認画面が表示されます。内容を 確認のうえ[はい]を選択してください。

ユーザ権限のアカウントの場合は、以下のような UAC 画面が表示されます。管理者アカウントのパス ワードを入力し、[はい]をクリックすることで動作の継続が可能です。

| <sup>ユーザー アカウント制御</sup> ×<br>このアプリがデバイスに変更を加えることを許可します<br>か?      |                           |
|-------------------------------------------------------------------|---------------------------|
| ✓ TypeA ご利用ソフト更新ツール インストーラ                                        |                           |
| 確認済みの発行元: Teikoku Databank, Ltd.<br>ファイルの入手先: このコンピューター上のハード ドライブ |                           |
| 詳細を表示<br>続行するには、管理者のユーザー名とパスワードを入力してください。                         |                           |
| admin<br>パスワード                                                    | 管理者アカウントのパス<br>ワードを入力します。 |
| Madmin Vedmin                                                     |                           |
| その他                                                               |                           |
| はいいえ                                                              |                           |

# 2.3. ユーザ名・ドメイン名の制限事項

【パソコンのユーザ名およびドメイン名に関する制限事項について】

電子入札コアシステム開発コンソーシアムから、電子入札にご利用するパソコンの「ユーザ名」 および「ドメイン名」に関する制限事項が案内されております。 具体的には、ユーザ名およびドメイン名に、2バイト文字は使用できません。

なお当社では、ユーザ名、ドメイン名の変更については、お客様のネットワーク環境、インター ネット環境に多大な影響を及ぼすため、サポートをさせていただくことが出来ません。 ユーザ名、ドメイン名の変更は、パソコン管理者またはネットワーク管理者にご相談の上、お客 さまの責任のもとで変更をお願いします。

#### 2.4. Proxy 認証

インターネットへの接続に Proxy 認証を行っている環境で Windows の資格情報マネージャーに登録が ない場合、以下の画面が表示されます。

Proxy 認証に必要なユーザ・パスワードを入力してください。

もし、ユーザ・パスワードがわからない場合は、ネットワークの管理者、プロバイダ等にご確認くだ さい。

| ✓ TypeAご利用ソフト更新ツール                                           | ×                               |
|--------------------------------------------------------------|---------------------------------|
| TypeA ご利用ソフト 更新ツール                                           | ⑦帝国データバンク<br>TDB 電子認証サービス TypeA |
| 更新情報を取得するためには、Proxy認証が少<br>ユーザ名とパスワードを入力してください。<br>ファイアーウォール | 必要です。                           |
| 領域<br>ユーザ                                                    |                                 |
| パスワード                                                        |                                 |
| OK                                                           | キャンセル                           |

\*登録されている資格情報は『資格情報マネージャー』

(Windows の [検索] - [資格情報マネージャー]) にてご確認頂けます。

# 3. インストール

# 手順

以下の流れにて行います。

※③は実施しなくてもご利用ソフトを利用することができます。

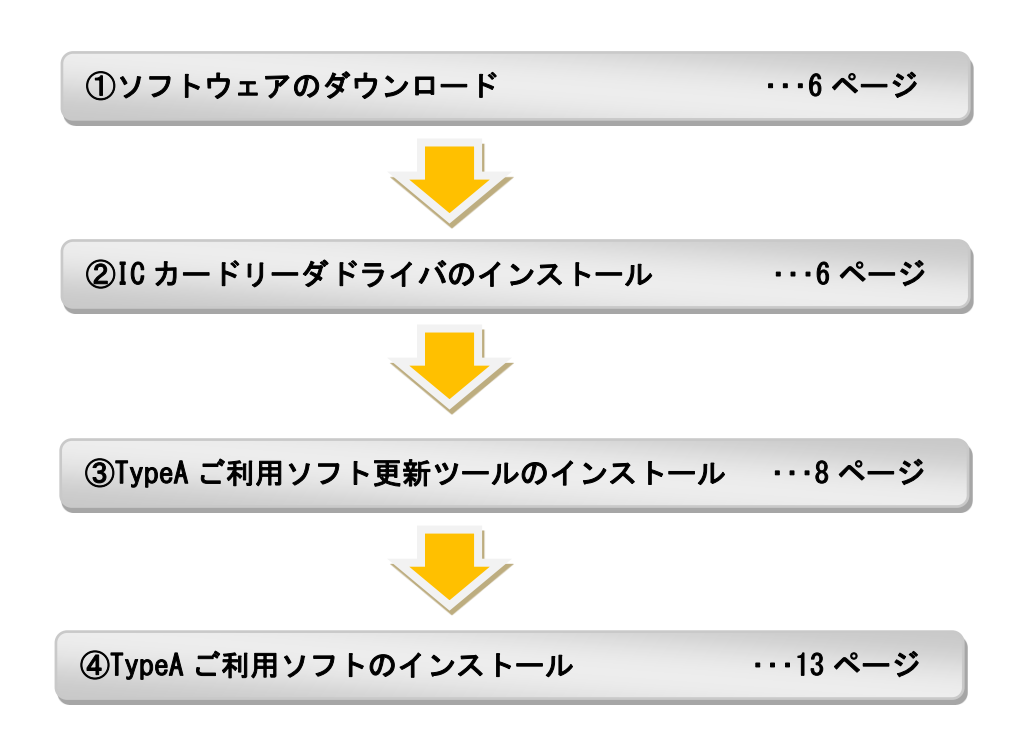

●TypeA ご利用ソフトの旧バージョンのアンインストール

ご利用ソフト更新ツールにより自動的にアンインストールされる仕様のため、事前にアンインストー ルいただく必要はございません。 3.1. ソフトウェアのダウンロード

# 準備

インターネットに接続してください。

手順

TDB ホームページ (URL https://www.tdb.co.jp/typeA/)の、[ダウンロード]-[TypeA ご利用ソフト]より、「TypeA ご利用ソフト Ver\*.\*(\*はバージョン(数字))」をダウンロードします。以下のようなファイルが保存されます。

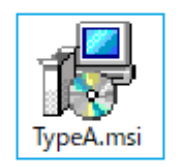

3.2. IC カードリーダドライバのインストール

準備

インストールは管理者権限を持つアカウント(Administrator グループのアカウント)で行ってください。

また、全ての Windows プログラムを必ず終了してから行うようにしてください。

USB 機器の接続制限が設定されている場合は一時的に無効化するか、解除してからおこなってください。

## 手順

カードリーダを USB ポートに接続すると自動的にインストールが始まり、認識されます。

なお、Windows10/11 につきましては、SHARP 製「RW-5100」と「SSC-001」はメーカーサポートが終了しており、

弊社としましても確実な動作保証はできかねる事をご了承ください。

3.3. TypeA ご利用ソフト更新ツールおよび TypeA ご利用ソフトのインストール

最初に「TypeAご利用ソフト更新ツール」(以下、「更新ツール」)がインストールされ、自動起動します。

「更新ツール」が起動することで、新しい「ご利用ソフト」があればダウンロードが行われ、旧バー ジョンがインストールされていなければ新規インストールが行われます。

旧バージョンがインストール済みであれば、「設定引継ぎ」および「アンインストール」を実行後に、 新しい「ご利用ソフト」のインストールが行われます。

既に「ご利用ソフト Ver4.1」以上をインストールしている場合は、「更新ツール」がインストールされています。

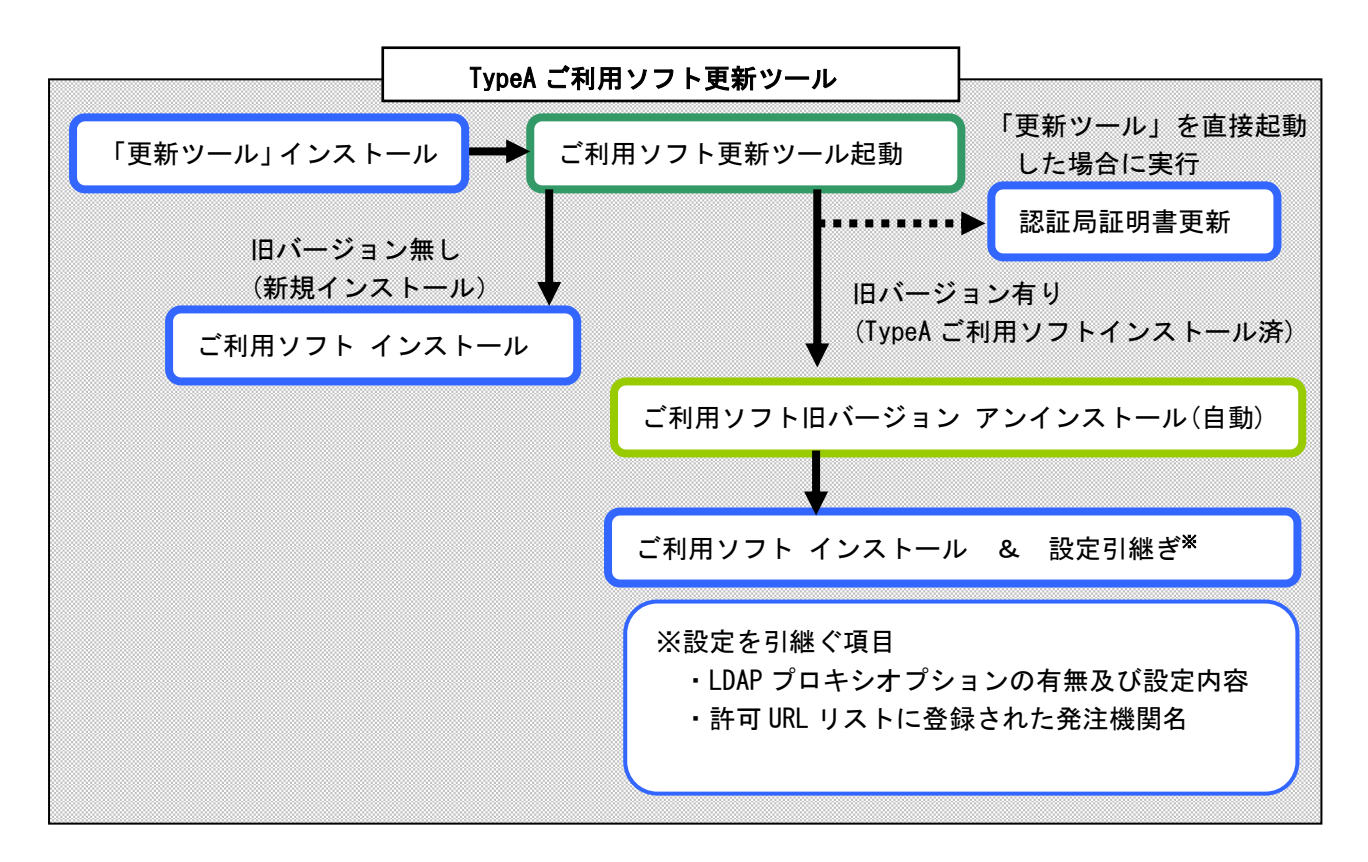

また「更新ツール」は、PCへのログオン時に非定期で新規「ご利用ソフト」や認証局証明書更新の有無確認を行います。

新規「ご利用ソフト」があれば「更新ツール」のインストール案内画面が自動で表示されます。([キャンセル]ボタンで中止することは可能です。[キャンセル]した場合は、手動で「更新ツール」を起動させて新しい「ご利用ソフト」を適用する必要があります)。

ご使用の PC 環境が新しい「ご利用ソフト」で利用できない場合も、「更新ツール」の案内画面が表示 されることがあります。「更新ツール」は、PC 環境(OS、OS のサービスパック、Internet Explorer に 最適な「ご利用ソフト」を判断しているため、必ずしも最新バージョンにならないことがあります。 なお、「ご利用ソフト」のバージョンがダウングレードすることはありません。

最新情報については、TDB 電子認証サービス TypeA ホームページをご参照ください。

URL : https://www.tdb.co.jp/typeA/

# 3.3.1. TypeA ご利用ソフト更新ツールのインストール

インストールは管理者権限を持つアカウント(Administrator グループのアカウント)で行ってく ださい。

また、全てのWindows プログラムを必ず終了してから行うようにしてください。

# <u>インストール途中に、再起動画面が表示されていたときは、全てが完了してから PC</u> の再起動を行うようにしてください。

# 手順

①「3.1.ソフトウェアのダウンロード」でダウンロードした「TypeA.msi」を起動し、インストール を開始します。

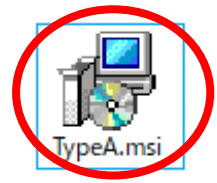

② インストールの準備が行われたのち、以下の画面が表示されます。[次へ] ボタンを押してください。

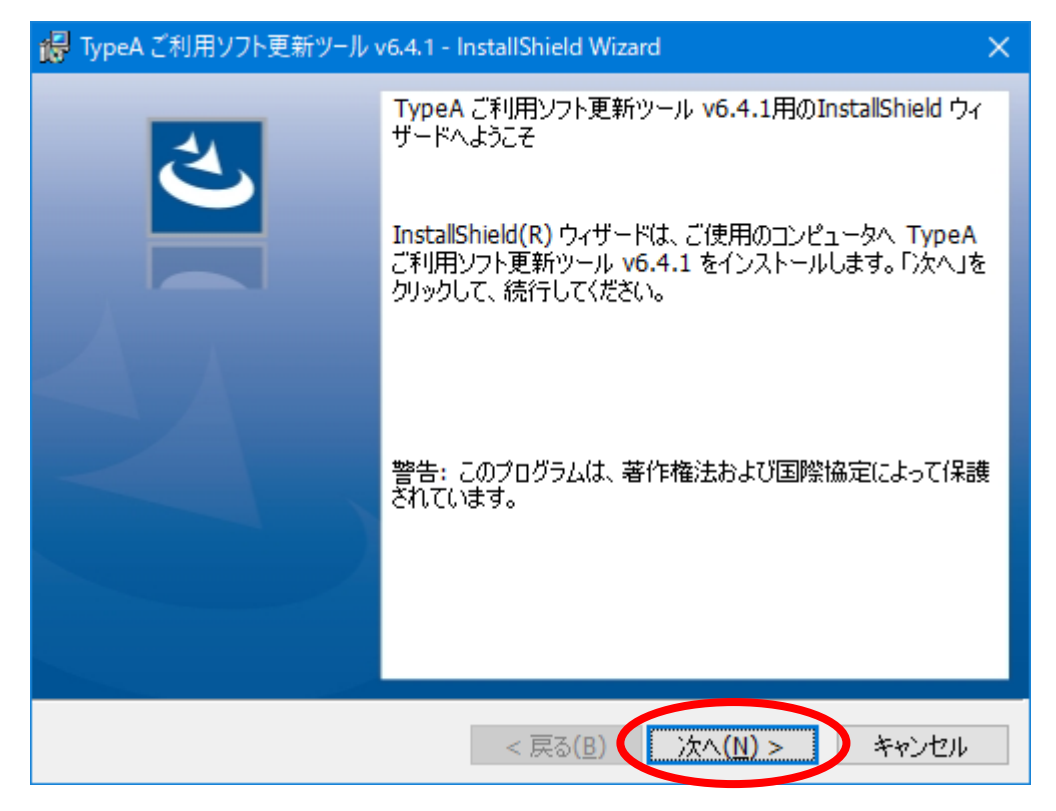

③ 使用許諾契約条件をお読みになり、同意されましたら[使用許諾契約の条項に同意します]を選択し、 [次へ]ボタンを押してください。[使用許諾契約の条項に同意します]を選択することで「次へ」ボ タンが押せるようになります。

| 况 TypeA ご利用ソフト更新ツール v6.4.1 - InstallShield Wizard                                                                                  | ×                                                    |
|----------------------------------------------------------------------------------------------------|------------------------------------------------------|
| 使用許諾契約<br>次の使用許諾契約書を注意深くお読みください。                                                                                                   | と                                                    |
| ■ 製品使用許諾条件                                                                                                    | ^                                                    |
| 1.利用目的について<br>株式会社帝国データバンク(以下、TDBとする)。<br>ウエアは、「TDB電子認証サービスTypeA」を利用<br>のです。本ソフトウエアを使用するときは、「TI<br>TypeA利用規約」に明記されている全ての事項を<br>せん。 | よりご購入の本ソフト<br>する目的で使用するも<br>28電子認証サービス<br>遵守しなければなりま |
| ●使用許諾契約の条項に同意します(A)<br>●使用許諾契約の条項に同意しません( <u>D</u> )                                                                               | EU增(6)                                               |
| InstallShield<br>< 戻る( <u>B</u> )                                                                                                  | 次へ(N) > キャンセル                                        |

④ インストール先のフォルダ設定画面が表示されます。問題がなければ[次へ]ボタンを押してくだ さい。インストール先フォルダを変更する場合は、[変更]ボタンを押して変更してください。

| 记 TypeA ඊ                | 「利用ソフト更新ツール v6.4.1 - InstallShield Wizard X                                                      |  |
|--------------------------|--------------------------------------------------------------------------------------------------|--|
| インストール<br>このフォル<br>ンストール | レ先のフォルダ<br>レダにインストールする場合は、「次へ」をクリックしてください。別のフォルダにイ<br>ルする場合は、「変更」をクリックします。                       |  |
|                          | TypeA ご利用ソフト更新ツール v6.4.1 のインストール先:<br>C:¥Program Files (x86)¥TDB¥TypeAUpgradeToo¥ 変更( <u>C</u> ) |  |
|                          |                                                                                                  |  |
| InstallShield -          | < 戻る( <u>B</u> ) 次へ( <u>N</u> ) > キャンセル                                                          |  |

⑤ [インストール]ボタンを押し、インストールを開始してください。

| 🙀 TypeA ご利用ソフト更新ツール v6.4.1 - InstallShield Wizard 🛛 🛛 🗙                                                             |
|----------------------------------------------------------------------------------------------------|
| プログラムをインストールする準備ができました<br>ウィザードは、インストールを開始する準備ができました。                                                               |
| 「インストールの設定を参照したり変更する場合は、「戻る」をクリックしてください。<br>インストールの設定を参照したり変更する場合は、「戻る」をクリックしてください。「キャンセル」をク<br>リックすると、ウィザードを終了します。 |
| InstallShield<br>< 戻る( <u>B</u> ) (アンストール(I) キャンセル                                                                  |

# 次のような画面が表示されます。

| 记 TypeA 🖓        | 利用ソフト更新ツール v6.4.1 - InstallShield Wizard - 🗆 🗙                                |
|------------------|-------------------------------------------------------------------------------|
| TypeA ごれ<br>選択した | 利用ソフト更新ツール v6.4.1 をインストールしています<br>プログラム機能をインストールしています。                        |
| 1 <del>2</del>   | InstallShield ウィザードは、 TypeA ご利用ソフト更新ツール v6.4.1 をインス<br>トールしています。 しばらくお待ちください。 |
|                  | ステータス:                                                                        |
|                  |                                                                               |
|                  |                                                                               |
|                  |                                                                               |
|                  |                                                                               |
|                  |                                                                               |
| TestallChield    |                                                                               |
| unstalioniela -  | < 戻る( <u>B</u> ) 次へ( <u>N</u> ) > <b>キャンセル</b>                                |

⑥インストールが完了すると以下のような画面が表示されます。

「ご利用ソフト」を新規インストールする場合、または今すぐ更新確認を行う場合は[今すぐ更新 確認を行う]のチェックを入れたまま[完了]ボタンを押してください。

既に「ご利用ソフト」がインストールされていて、更新確認を後で行う場合は[今すぐ更新確認を 行う]のチェックを外し、[完了]ボタンを押してください。

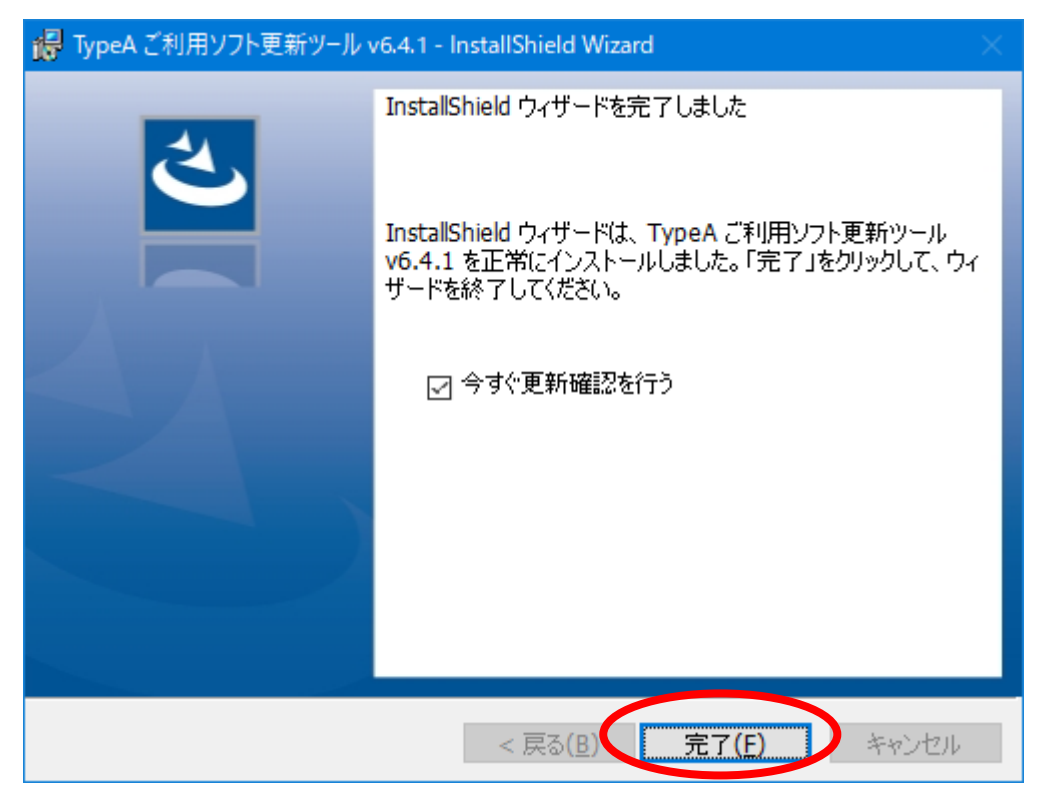

⑦「ご利用ソフト」のインストールが完了すると以下のような画面が表示されます。

| ✓ TypeAご利用ソフト更新ツール                                                                                                    | ×                              |
|----------------------------------------------------------------------------------------------------|--------------------------------|
| TypeA ご利用ソフト 更新ツール                                                                                                    | ⑦帝国データバンク TDB 電子認証サービス TypeA   |
| 更新に関するメッセージを表示します。                                                                                                    |                                |
| [現在のインストール状況] TypeAご利用ソフト:現在                                                                                             | の環境を表示します。                     |
| エラーや操作方法については以下のよくある質問を3<br>https://www.tdb.co.jp/typeA/support/01a 15.htm<br>インストール<br>【お知らせ】<br>帝国データバンクからのお知らせを表示します。 | ご確認ください。<br><u>nl</u><br>キャンセル |

《ご参考》

更新確認を行うための「更新ツール」は、ツールメニューの[TypeA ご利用ソフト更新ツール]を 選択することでも起動できます。

ツールメニューの起動方法については、30ページ「4.2. TypeA ご利用ソフトの各種ツールメニュー起動方法」を参照ください。

# 3.3.2. TypeA ご利用ソフトのインストール

インストールは管理者権限を持つアカウント(Administrator グループのアカウント)で行ってください。

また、全ての Windows プログラムを必ず終了してから行うようにしてください。

# <u>インストール途中に、再起動画面が表示されていたときは、全てが完了してから PC</u> の再起動を行うようにしてください。

#### 手順

① TypeA ご利用ソフトのインストールは、[TypeA ご利用ソフト更新ツール]により実施します。

[3.3.1. TypeA ご利用ソフト更新ツールのインストール⑥]にて[今すぐ更新確認を行う]のチェックがついたまま[完了]した場合、或いはツールメニューの [TypeA ご利用ソフト更新ツール] を選択することで以下のような画面が表示されます。

ツールメニューの起動方法については、30 ページ「4.2. TypeA ご利用ソフトの各種ツールメニュ 一起動方法」を参照ください。

更新ツールのメッセージ例を確認し、②にお進みください。

| ✓ TypeAご利用ソフト更新ツール                                                      | ×                               |
|-------------------------------------------------------------------------|---------------------------------|
| TypeA ご利用ソフト 更新ツール                                                      | 帝国データバンク     TDB 電子認証サービス TypeA |
| 更新に関するメッセージを表示します。                                                      |                                 |
| [現在のインストール状況] TypeAご利用ソフト: 現                                            | 在の環境を表示します。                     |
| エラーや操作方法については以下のよくある質問れ<br>https://www.tdb.co.jp/typeA/support/01a 15.h | をご確認ください。<br><u>ntml</u>        |
| インストール<br>【お知らせ】<br>帝国データバンクからのお知らせを表示します。                              | ギャンセル                           |

- ●「TypeA ご利用ソフト更新ツール」の更新に関してのメッセージ例
  - (a) 最新バージョンが適用されている場合

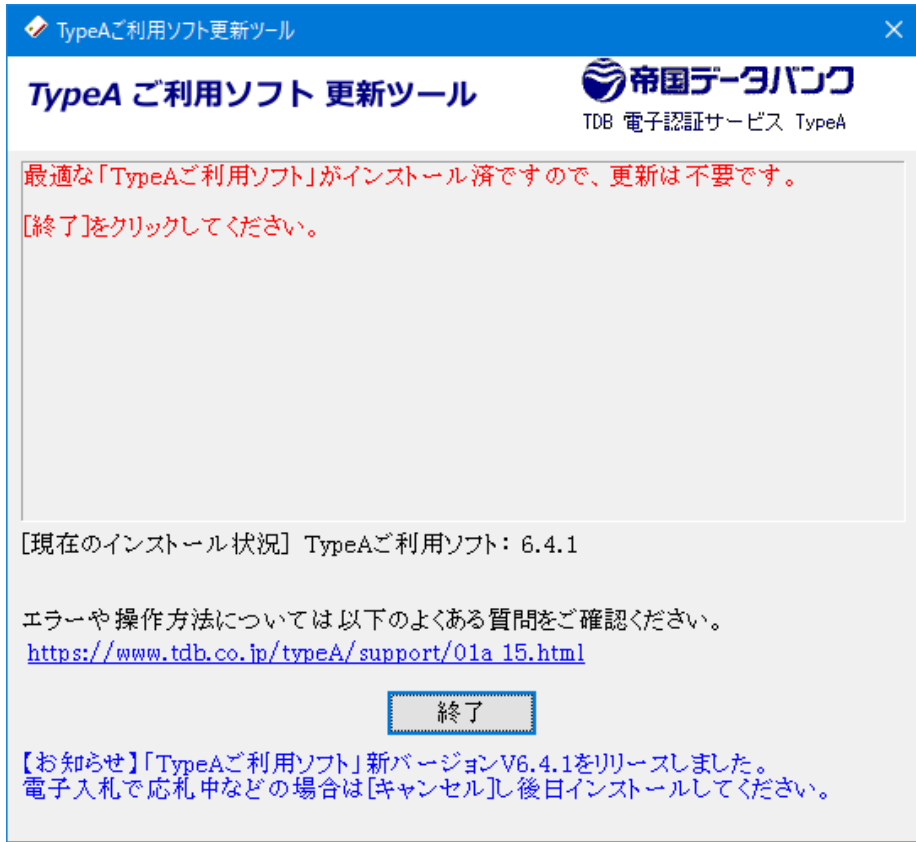

(b) インターネット接続に問題があり更新情報をダウンロードできなかった場合

| ✓ TypeAご利用ソフト更新ツール                                                                   | ×                                   |
|--------------------------------------------------------------------------------------|-------------------------------------|
| TypeA ご利用ソフト 更新ツール                                                                   | <b>帝国データバンク</b><br>電子認証サービス TypeA   |
| 「TypeAご利用ソフト」のインストールに失敗しました(エラ・<br>詳細は以下リンクの「Q05-04『ご利用ソフト更新ツール』<br>法」をご参照ください。      | ー:K701)。<br>エラー 番号ごとの対応方            |
|                                                                                      | エラーが発生した場合は、<br>リンクから対策が確認で<br>きます。 |
| [現在のインストール状況] TypeAご利用ソフト:なし                                                         |                                     |
| エラーや操作方法については以下のよくある質問をご確認<br><u>https://www.tdb.co.jp/typeA/support/01a 15.html</u> | 思ください。                              |
| 終了<br>【お知らせ】「TypeAご利用ソフト」新バージョンV6.4をリリー<br>電子入札で応札中などの場合は[キャンセル]し後日イン:               | ースしました。<br>ストールしてください。              |

② 新規インストール時、または新しい「ご利用ソフト」がある場合は以下のような画面が表示されます。

[インストール]ボタンを押してください。

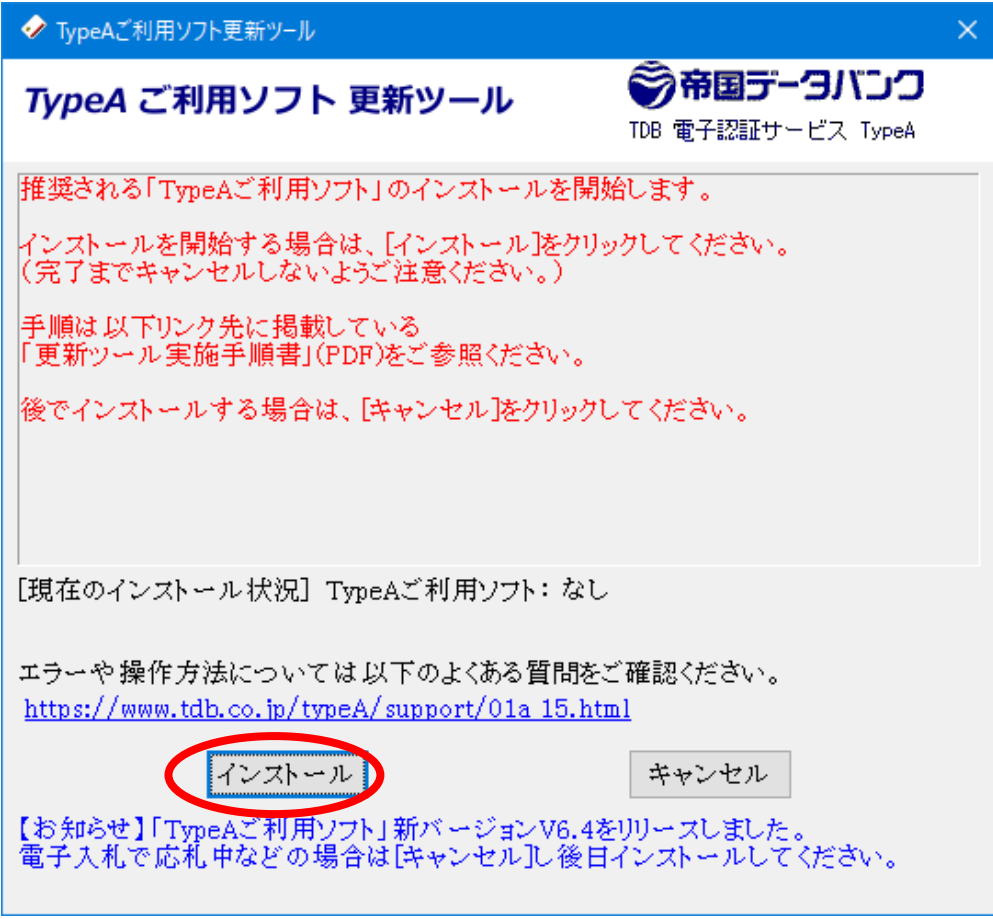

③「ご利用ソフト」のダウンロードが開始されます。
 ダウンロード完了までしばらくお待ちください。

| ✓ TypeAご利用ソフト更新ツール          |                                 | × |
|-----------------------------|---------------------------------|---|
| TypeA ご利用ソフト 更新ツール          | ⑦帝国データバンク<br>TDB 電子認証サービス TypeA |   |
| 「TypeAご利用ソフト」のダウンロードを開始します。 |                                 | _ |

④ 旧バージョンの「ご利用ソフト」がインストールされている場合は、自動的にアンインストール を行います。

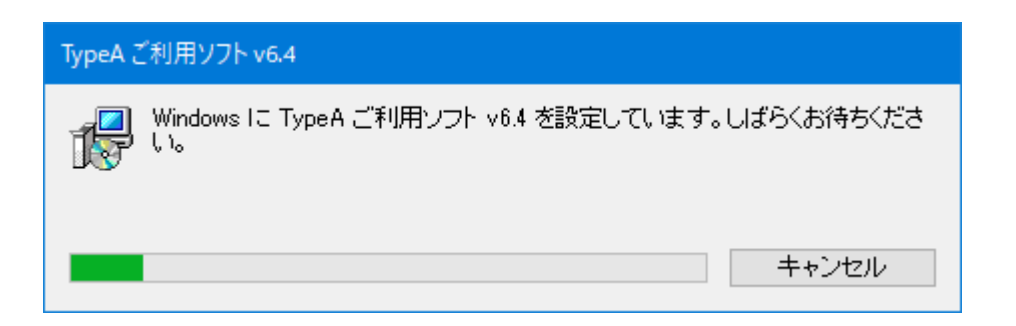

⑤「ご利用ソフト」のインストール画面が表示されます。

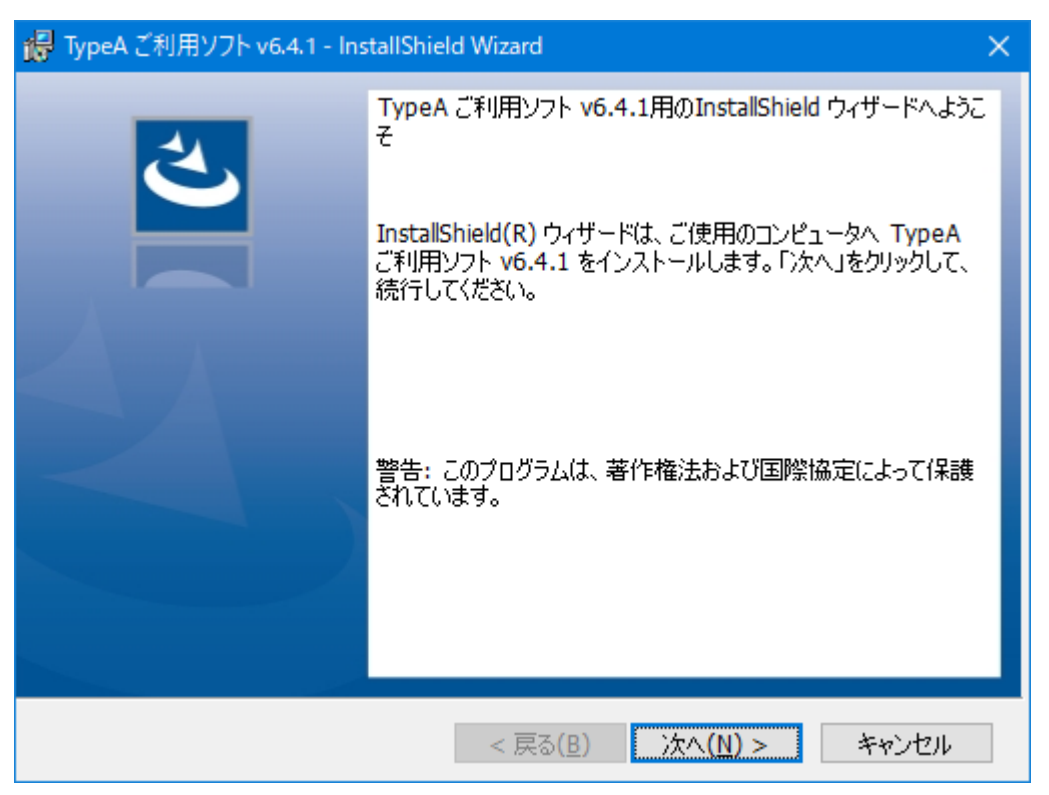

上記画面の表示後、以下2項目に対して確認を行っているため、お使いの PC 環境によっては、しば らくお待ちいただく必要があります。

●パソコンの動作条件チェック●ユーザ名/ドメイン名の2バイト文字チェック

条件に適合している場合は⑥の画面が表示されて先に進めますが、条件に不適合の場合には以下の ような警告メッセージ画面が表示されるため、環境の見直しをおすすめします。 インストールする PC 環境が「ご利用ソフト」の推奨動作条件を満たしていない場合

「ご利用ソフト」の推奨する最低スペック、推奨スペックを満たしていない場合は、以下のようなメ ッセージが表示されます。全ての項目が動作条件を満たしている場合、メッセージは表示されません。

| TypeAご利用ソフト ×                                                             |   |
|---------------------------------------------------------------------------|---|
| このPCには動作条件を満たしていない項目が存在します。                                               |   |
| C P U : 問題なし                                                              | Π |
| メ モ リ : 問題なし                                                              |   |
| H D D :  最低条件を満たしていません                                                    |   |
| ブラウザ : 問題なし                                                               |   |
| 計神wa、 <u>ncops-//www.cob.co.jp/cypen/appircacion/oz.ncmi</u><br>をご参照ください。 |   |
| この環境でインストールを継続すると、電子入札等において、<br>処理速度が遅いなどの影響が出る可能性があります。                  |   |
| インストールを継続しますか?                                                            |   |
| 継続オス 山断オス                                                                 |   |
| 10年10月9 む 中国 9 む                                                          |   |

上記、メッセージが表示された場合は<u>電子入札等において、処理速度が遅いなどの影響が出る可能性</u> があるため、[中断する]ボタンを押して、別の PC に「ご利用ソフト」をインストールすることをお <u>すすめします。</u>このままご使用になる場合は[継続する]ボタンを押してインストールを開始してくだ さい。

| PC | 動 | 作 | 条       | 件判 | 削兵 | 主基 | 進 |
|----|---|---|---------|----|----|----|---|
| •  | _ |   | - I - I |    |    |    |   |

| 判定項目    | 0\$                      | 「問題なし」<br>表示  | 「推奨条件を満たし<br>ていません」表示 | 「最低条件を満たし<br>ていません」表示 |
|---------|--------------------------|---------------|-----------------------|-----------------------|
| CPU     | Windows 10<br>Windows 11 | 1600MHz 加ック以上 | _                     | 1600MHz クロック 未満       |
| メモリ     | Windows 10<br>Windows 11 | 1024MB 以上     | _                     | 1024MB 未満             |
| HDD     | Windows 10<br>Windows 11 | 1.0GB 以上      | _                     | 1.0GB 未満              |
| ゴニムギ    | Windows 10               | IE11          | —                     | —                     |
| 2 2 7 9 | Windows 11               | Edge          | _                     | _                     |

\*:「更新ツール」では、「Microsoft で未サポートである」旨の警告メッセージが表示される。

x

×

インストールする PC のユーザ名/ドメイン名に2バイト文字が含まれている場合

PC のユーザ名およびドメイン名に2バイト文字(漢字や全角の英数字など)が含まれている場合 は、以下のようなメッセージが表示されます。

2.バイト文字が含まれた環境では、電子入札システム等にてご利用できない場合がありますので、 [中止する]ボタンを押してインストールを中断し、1 バイト文字(半角の英数字など)に変更してか らインストールすることをおすすめします。

●ユーザ名(ログイン名)に2バイト文字が含まれている場合のメッセージ

 

 TypeAご利用ソフト
 ▼

 バソコンのユーザ名(ログイン名)に2バイト文字(漢字や全角の 英数字など)が含まれています。

 ユーザ名(ログイン名)に2バイト文字が使用されていると、

 電子入札システム等によってはご利用できない場合がありますので、

 バイト(半角の英数字など)のみを使用することをお勧めします。

●ドメイン名に2バイト文字が含まれている場合のメッセージ

TypeAご利用ソフト

バソコンのネットワークのドメイン名に2バイト文字(漢字や全角の 英数字など)が含まれています。

ドメイン名に2バイト文字が使用されていると、電子入札システム等に よってはご利用できない場合がありますので、 1バイト(半角の英数字など)のみを使用することをお勧めします。

●ユーザ名(ログイン名)、ドメイン名両方に2バイト文字が含まれている場合のメッセージ

TypeAご利用ソフト

バソコンのユーザ名(ログイン名)とネットワークのドメイン名に 2バイト文字(漢字や全角の英数字など)が含まれています。

ユーザ名やドメイン名に2バイト文字が含まれていると、電子入札サイト 等によってはご利用できない場合がありますので、1バイト文字(半角英 数字など)のみを使用することをお勧めします。 ⑥ インストールの準備に問題がなければ以下の画面が表示されますので、[次へ]ボタンを押してく ださい。

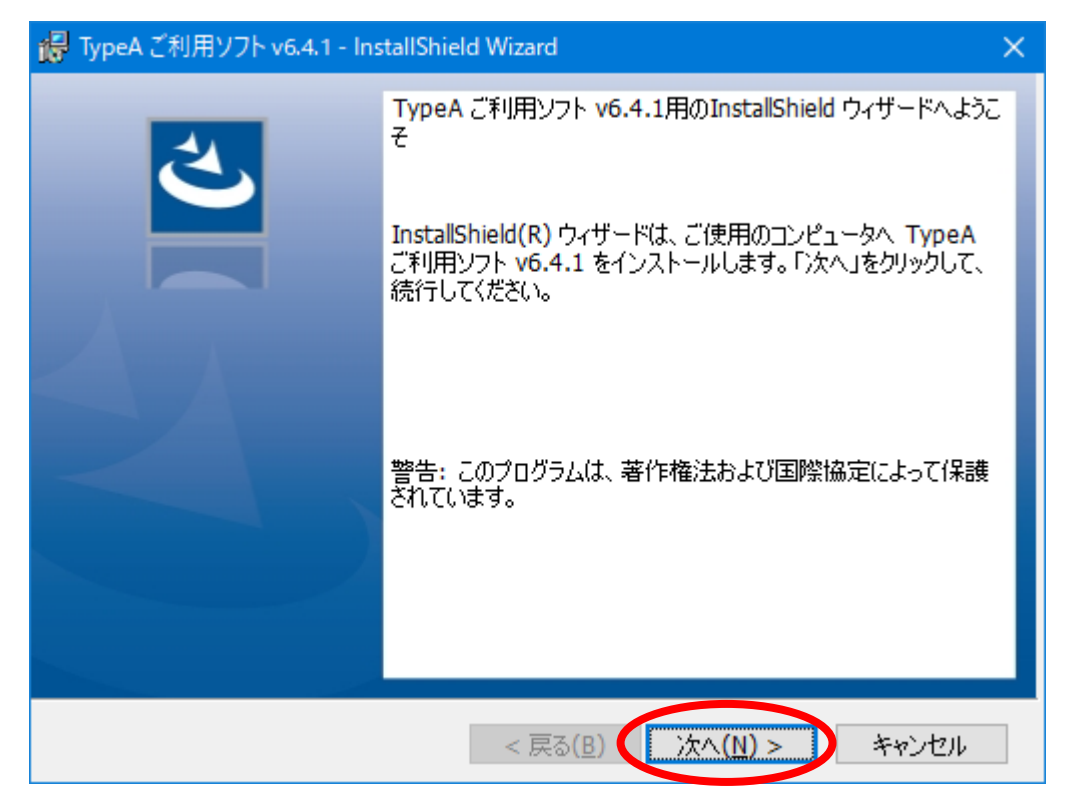

⑦ 使用許諾契約条件をお読みになり、同意されましたら[使用許諾契約の条項に同意します]を選択 し、[次へ]ボタンを押してください。

| 🐻 TypeA ご利用ソフト v6.4.1 - InstallShiel                                                        | d Wizard                                                                   | ×                           |
|---------------------------------------------------------------------------------------------|----------------------------------------------------------------------------|-----------------------------|
| 使用許諾契約<br>次の使用許諾契約書を注意深くお読み                                                                 | ください。                                                                      | と                           |
| ■ 製品使用許諾条件                                                                                  |                                                                            | ^                           |
| 1.利用目的について<br>株式会社帝国データバンク(以下<br>ウエアは、「TDB電子認証サービ」<br>のです。本ソフトウエアを使用す<br>TypeA利用規約」に明記されていた | 「、TDBとする)よりご購入のス<br>スTypeA」を利用する目的で使<br>「るときは、「TDB電子認証サー<br>る全ての事項を遵守しなけれ! | キソフト<br>河するも<br>-ビス<br>ずなりま |
| - 15-51                                                                                     |                                                                            | ¥                           |
| ●使用許諾契約の条項に同意します(A)                                                                         |                                                                            | ED刷(P)                      |
|                                                                                             | )                                                                          |                             |
| InstallShield                                                                               |                                                                            |                             |
|                                                                                             | < 戻る( <u>B</u> ) (次へ( <u>N</u> ) >                                         | キャンセル                       |

⑧ セットアップタイプの選択画面が表示されますが、問題がない限り[標準]を選択し[次へ]ボタンを 押してください。

「ご利用ソフト」の旧バージョンがインストールされている場合は、[標準]を選択しても、自動的 に旧バージョンで使用していたプログラム機能を引き継ぎインストールが行われます。

| 🥵 TypeA ご利用ソフト v6.4.1 - InstallShield Wizard                                         | ×    |
|--------------------------------------------------------------------------------------|------|
| セットアップ タイプ<br>ご利用方法に合わせて最適なセットアップ タイプを選択してください。                                      | 4)   |
| セットアップ タイプを選択してください。                                                                 |      |
| ● 標準(T)<br>標準機能をインストールします。                                                           |      |
| ○カスタム( <u>S</u> )<br>インストールするプログラム機能、およびインストール先を選択することが<br>できます。製品をよくご存知のユーザにお勧めします。 |      |
| InstallShield                                                                        | en - |

| カスタムセットアップ<br>[セットアップタイプ] 画面で[カスタム]を選択後、[次へ] ボタンを押すと、以下の画面<br>「ご利用ソフト」のインストールフォルダの変更や、オプションツールのインストール                             | が表示され、<br>ができます。 |
|----------------------------------------------------------------------------------------------------|------------------|
| 🐻 TypeA ご利用ソフト v6.4.1 - InstallShield Wizard 🛛 🛛 🗙                                                                                |                  |
| セットアップ タイプ<br>ご利用方法に合わせて最適なセットアップ タイプを選択してください。                                                                                   |                  |
| セットアップ タイプを選択してください。                                                                                                    | 1                |
| ○ 標準(工)<br>標準機能をインストールします。                                                                                                    |                  |
| <ul> <li>         ・カスタム(S)         ・         インストールするプログラム機能、およびインストール先を選択することが         できます。製品をよくご存知のユーザにお勧めします。     </li> </ul> |                  |
| InstallShield<br>< 戻る( <u>B</u> ) 次へ( <u>N</u> ) > キャンセル                                                                          |                  |

# ★LDAP プロキシオプション

LDAP プロキシオプションは、標準のセットアップではインストールしない設定になっているため、 ご利用になる場合には「この機能をローカルのハードディスクにインストールします」を選択し、 [次へ] ボタンを押してください。

|   | 伊 TypeAご利用ソフト v6.4.1 - InstallShield Wizard ×                                                |   |
|---|----------------------------------------------------------------------------------------------|---|
|   | カスタム セットアップ<br>インストールするプログラムの機能を選択してください。                                                    |   |
|   | 下のリストにあるアイコンをクリックして、機能のインストール方法を変更してください。                                                    |   |
| 0 |                                                                                              | 5 |
|   | <ul> <li>この機能、およびすべてのサブ機能をローカルのハードディスクドライブにインストールします。</li> <li>この機能を使用できないようにします。</li> </ul> |   |
|   | OKB が必要です。                                                                                   |   |
|   | インストール先:<br>変更( <u>C</u> )                                                                   |   |
|   | InstallShield                                                                                |   |

★インストール先変更

[変更] ボタンを押すと、「ご利用ソフト」のインストールフォルダを変更することができます。

| 况 TypeA ご利用ソフト v6.4.1 - InstallShield Wizard             | ×                                                                                                    |
|----------------------------------------------------------|----------------------------------------------------------------------------------------------------|
| カスタム セットアップ<br>インストールするプログラムの機能を選択してください。                | と                                                                                                    |
| 下のリストにあるアイコンをクリックして、機能のインストール方法な                         | を変更してください。<br>機能の説明<br>e-Tax アブリケーション用にICカー<br>ドを設定することができます。<br>この機能をインストールするには、<br>ローカルのハードディスク ドライブに<br>248KB が必要です。 |
| インストール先:<br>C:¥Program Files (x86)¥TDB¥<br>InstallShield | 変更( <u>C</u> )                                                                                                    |
| ヘルプ( <u>H</u> ) ディスク( <u>U</u> ) < 戻る( <u>B</u> )        | 次へ(N) > キャンセル                                                                                                    |

「ご利用ソフト」をインストールするフォルダを指定し、[OK]をクリックしてください。

| インストール先フォルダの変更<br>インストール先フォルダを参照してください。 |   | さ   |
|-----------------------------------------|---|-----|
| 探す場所(L):                                |   |     |
| П ТОВ                                   | ~ | E 💣 |
|                                         |   |     |
| <sup>し</sup><br>フォルダ名( <u>E</u> ):      |   |     |
| C-¥ TDB¥                                |   |     |
| InstallShieig                           |   |     |

⑨ [インストール]ボタンを押し、インストールを開始してください。

| 况 TypeA ご利用ソフト v6.4.1 - InstallShield Wizard                                                                        | × |
|----------------------------------------------------------------------------------------------------|---|
| プログラムをインストールする準備ができました<br>ウィザードは、インストールを開始する準備ができました。                                                               | 5 |
| 「インストールの設定を参照したり変更する場合は、「戻る」をクリックしてください。<br>インストールの設定を参照したり変更する場合は、「戻る」をクリックしてください。「キャンセル」をク<br>リックすると、ウィザードを終了します。 |   |
| InstallShield < 戻る( <u>B</u> ) インストール( <u>I</u> ) キャンセル                                                             | , |

# 次のような画面が表示されます。

| 🔂 TypeA ඊ        | 利用ソフト v6.4.1 - InstallShield Wizard - 🗆 🗙                                        |
|------------------|----------------------------------------------------------------------------------|
| TypeA ご利<br>選択した | 利用ソフト v6.4.1 をインストールしています<br>プログラム機能をインストールしています。                                |
| 1                | InstallShield ウィザードは、TypeA ご利用ソフト v6.4.1 をインストールしてい<br>ます。しばらくお待ちください。<br>ステータス: |
| InstallShield –  | < 戻る( <u>B</u> ) 次へ( <u>N</u> ) > <b>キャンセル</b>                                   |

★インストール途中に、以下の Windows セキュリティ画面が表示されることがあります。表示された場合、「"TOSHIBA Digital Solutions Corporation"からのソフトウェアを常に信頼する」 にチェックが入っていない場合はチェックを入れて[インストール]ボタンを押してください。

| 🖽 Windows セキュリティ                                                                                                    | ×               |
|----------------------------------------------------------------------------------------------------|-----------------|
| このデバイス ソフトウェアをインストールしますか?                                                                                                    |                 |
| 名前: Toshiba Digital Solutions Corporation スマ<br>発行元: TOSHIBA DIGITAL SOLUTIONS CORPORATION                                                                                                    |                 |
| TOSHIBA DIGITAL SOLUTIONS CORPORATION" か         「クリントウェアを常に信頼する(A)         「クリントウェアを常に信頼する(A)         「クリントウェアを常に信頼する(A)         「クリントウェアを常に信頼する(A)         「クリントウェアを常に信頼する(A)         「クリントウェアを常に信頼する(A)         「クリントウェアを常に信頼する(A)         「クリントウェアを常に信頼する(A)         「クリントウェアを常に信頼する(A)         「クリントール         「クリントウェアを常に信頼する(A)         「クリントール         「クリントウェアを常に信頼する(A)         「クリントウェアを常に信頼する(A)         「クリントウェアを常に信頼する(A)         「クリントウェアを常に信頼する(A)         「クリントウェアを常に信頼する(A)         「クリントウェアを常に信頼する(A)         「クリントウェアを常に信頼する(A)         「クリントウェアを常に信頼する(A)         「クリントウェアを常に信頼する(A)         「クリントウェアを常に信頼する(A)         「クリントウェアを常に信頼する(A)         「クリントウェアを常に信頼する(A)         「クリントウェアを常に行称した。         「クリントウェアを常に信頼する(A)         「クリントウェアを常に信頼する(A)         「クリントウェアを常に信頼する(A)         「クリントウェアを常に行称した。         「クリントウェアを常に信頼する(A)         「クリントウェアを常に信頼する(A)         「クリントウェアを常に行称した。         「クリントウェアを常に行称した。         「クリントウェアを常に行称した。         「クリントウェアを常に行称した。         「クリントウェアを常に行称した。         「クリントウェアを常に行称した。         「ついののののののののののののののののののののののののののののの | ,ない( <u>N</u> ) |
| 「見信頼する発行元からのドライバー ソフトウェアのみをインストールしてください。安全にインストールできるデバイス ソフトウェアを判断する方法                                                                                                    |                 |

① インストール処理が完了すると以下の画面が表示されます。

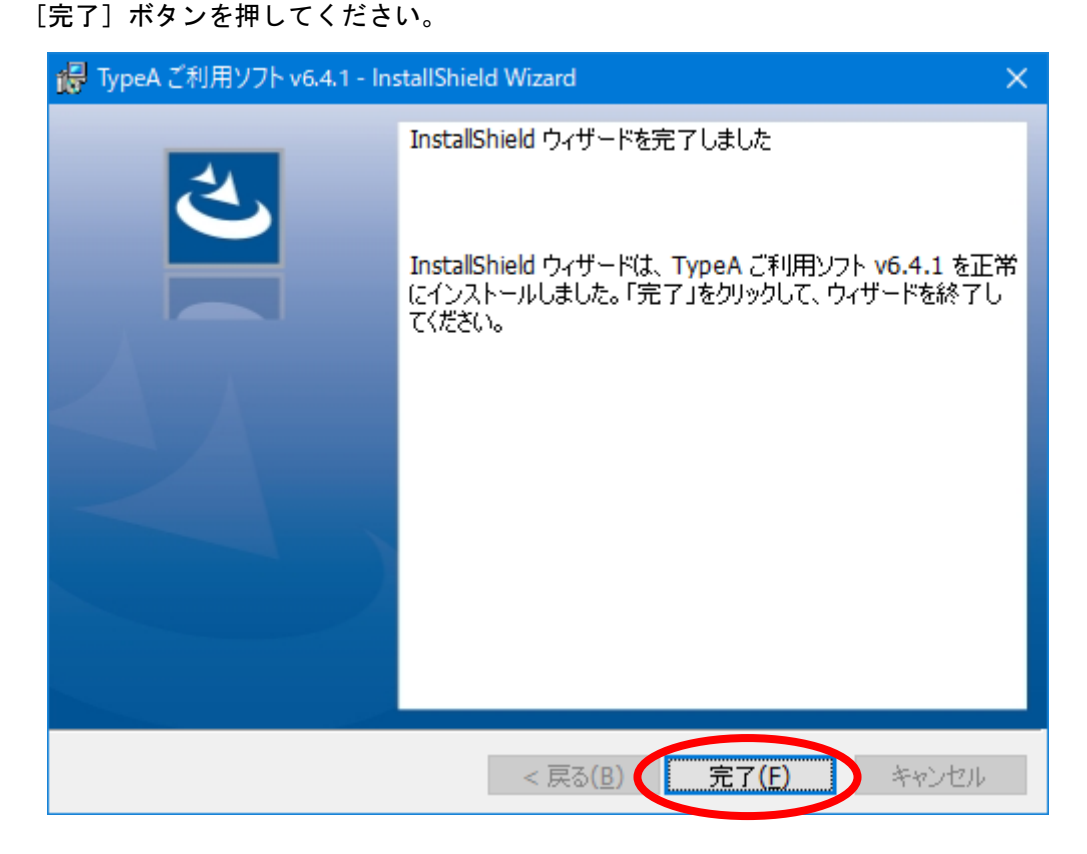

 「ご利用ソフト」のインストールが完了すると「更新ツール」の完了画面が表示されます。[終 了]ボタンを押してください。

PC 環境によっては表示まで時間を要する場合があります。

| ✓ TypeAご利用ソフト更新ツール                                                                        |  |  |
|-------------------------------------------------------------------------------------------|--|--|
| TypeA ご利用ソフト 更新ツール         デ帝国データバンク           TDB 電子認証サービス TypeA                         |  |  |
| 「TypeAご利用ソフト」がインストールされました。                                                                |  |  |
| インストールされたバージョンを表示                                                                         |  |  |
| [現在のインストール状況] TypeAご利用Vフト: 6.4.1                                                          |  |  |
| エラーや操作方法については以下のよくある質問をご確認ください。<br><u>https://www.tdb.co.jp/typeA/support/01a 15.html</u> |  |  |
| 終了                                                                                        |  |  |
| 【お知らせ】「TypeAご利用ソフト」新バージョンV6.4.1をリリースしました。<br>「電子入札で応札中などの場合は[キャンセル]し後日インストールしてください。       |  |  |

① 更新ツールを終了すると、電子入札の利用有無選択画面が表示されます。
 電子入札を利用する場合は「利用する」にチェックを入れた状態で[OK]ボタンを押してください。
 この選択は後から初期セットアップ画面で変更することができます。

| TypeA ご利用ソフト 初期セットアップ |                                             | × |
|-----------------------|---------------------------------------------|---|
| ()                    | 電子入札システムの利用有無を選択してください。<br>ⓒ 利用する   ○ 利用しない |   |
| 電子入札<br>ストール          | しシステムをご利用の場合、追加のソフトウェアをイン<br>いします。          |   |
| 選択はま<br>ます。           | 6とから初期セットアップ画面にて変更することができ                   |   |
|                       | OK                                          |   |

| センリフィ 告告                                                                                                    | 以下セキュリティ警告が表示された場合は「はい」と「アクセスを許可する」を選んでください                                                                                                    |
|----------------------------------------------------------------------------------------------------|----------------------------------------------------------------------------------------------------|
| <ul> <li></li></ul>                                                                                                    | セキュリティ警告                                                                                                    |
|                                                                                                    | 発行者が次であると主張する証明機関 (CA) から証明書をインストールしよ<br>うとしています:<br>localhost                                                                                                    |
| <ul> <li></li></ul>                                                                                                    | 証明書が実際に "localhost" からのものであるかどうかを検証できません。<br>"localhost" に連絡して発行者を確認する必要があります。次の番号はこの<br>過程で役立ちます:                                                                         |
| BULCELLEAVES         この証明書をイソストールしますか?            「ひいでしいえ(い)             「いのでいえ(い)             「いのでいえ(い)             「いのでいえ(い)             「いのでいえ(い)             「いのでいえ(い)             「いのでいえ(い)             「いのでいえ(い)             「いたています             「いたす             「いたす             「いたす             「いたす             「いたす             「いたす             「いたす             「いたす             「いたす             「いたす             「いたす             「いたす             「いたす             「いたす             「いたす             「いたす             「いたます                     「いたます         「いたます             「いたます         「いたます         「いたます         「いたままままままままままままままままままままままままままままま | 拇印 (sha1)     異なります     答告:     このルート証明書をインストールすると、この CA によって発行された証明書は     自動的に信頼されます。確認されていない拇印付きの証明書をインストール     することは、セキュリティ上、危険です。[はい] をクリックすると、この危険を認     識した てたにたがします |
|                                                                                                    | この証明書をインストールしますか?                                                                                                    |
| Windows ゼキュリティの重要な音音     X                                                                                                    | はいM いいえい                                                                                                    |
| すべてのパブリックネットワークとプライベートネットワークで、Windows Defender ファイアウォールにより CoreRelay の<br>機能のいくつかがブロックされています。                                                                                                    | Windows セキュリティの重要な答告 このアプリの機能のいくつかが Windows Defender ファイアウォールでブロックされ<br>ています                                                                                               |
| CoreRelay にこれらのネットワーク上での通信を許可する:<br>「 プライベート ネットワーク (ホーム ネットワークや社内ネットワークなど)(R)<br>「 パブリック ネットワーク (空港、喫茶店など) (非推奨)(U)<br>(このようなネットワークは多くの場合、セキュリティが低いかセキュリティが設定されていません)<br>アプリにファイアウォールの経由を許可することの危険性の詳細                                                                                                    | すべてのパブリック ネットワークとブライベート ネットワークで、Windows Defender ファイアウォールにより CoreRelay の<br>機能のいくつかがブロックされています。                                                                            |
| ☑ パブリック ネットワーク (空港、喫茶店など) (非推奨)(U)<br>(このようなネットワークは多くの場合、セキュリティが低いかセキュリティが設定されていません) アプリにファイアウォールの経由を許可することの危険性の詳細                                                                                                    | CoreRelay にこれらのネットワーク上での通信を許可する:<br>□ プライベート ネットワーク (ホーム ネットワークや社内ネットワークなど)( <u>R</u> )                                                                                    |
| アプリにファイアウォールの経由を許可することの危険性の詳細                                                                                                    | ✓ パブリック ネットワーク (空港、喫茶店など) (非推奨)(U)<br>(このようなネットワークは多くの場合、セキュリティが低いかセキュリティが設定されていません)                                                                                       |
|                                                                                                    | アプリにファイアウォールの経由を許可することの危険性の詳細                                                                                                    |
| ♥アクセスを許可する(A) キャンセル                                                                                                    | ♥アクセスを許可する(A) キャンセル                                                                                                    |

③ 初期セットアップメニューが起動します。『TypeA ご利用ソフト環境設定手順書』を参考に、各項 目を実行してください。

| ✓ TypeA ご利用ソフト 初期セット                                                                                                    | ∽アップ メインメ⁻⊐−                                                                                                    | ×                                                                                                    |
|----------------------------------------------------------------------------------------------------|----------------------------------------------------------------------------------------------------|----------------------------------------------------------------------------------------------------|
| TypeA ご利用ソフト                                                                                                    | 初期セットアップメニュー Ver6                                                                                                    | .4.1 <b>(学帝国データバンク</b><br>TDB 電子認証サービス TypeA                                                                                                    |
| <ul> <li>■子入札 ● <u>利用する</u></li> <li>1)電子入札補助アプリ:</li> <li>2).Net Framework :</li> <li>3)許可URLリスト :</li> <li>4)OSのバージョン :</li> <li>5)通信環境情報 :</li> <li>6)Windows Defender :</li> </ul> | <ul> <li>〇利用しない</li> <li>1.3.0 【最新】</li> <li>              まの見新】             アプリインストール      </li> <li>【記明書OK】         </li> <li>4.8 またはそれ以降【インストール済】         </li> <li>【2023/10/05更新】         </li> <li>【Microsoft Windows 10 Pro / 64bit】         </li> <li>【ボート9980:問題無し】         </li> <li>【設定済】         </li> </ul> | ICカード動作確認         ICカード内のデータが読み込める         かテストを行います。         受領書送信         ICカード内の証明書を使用してIC         カードー式の受領確認をオンラインで行います。         リポジトリ接続テスト         リポジトリ接続テスト         リポジトリフの接続テストを行います。         単ポジトリ支続テストを行います。         単ポジトリ支続テストを行います。         単ポジトリンの接続テストを行います。         単可URLリスト更新         電子入札システムで必要な許可         URLリストを更新します。 |
|                                                                                                    |                                                                                                    | 終了                                                                                                    |

赤色のエラー表示がされている場合、「表示更新」ボタンを押し、赤色のエラー表示が解消され るかご確認ください。

| ✓ TypeA ご利用ソフト 初期セットアップ メインメニュー                                                                                                    | ×                                                                                                    |
|----------------------------------------------------------------------------------------------------|----------------------------------------------------------------------------------------------------|
| TypeA ご利用ソフト 初期セットアップメニュー Ver6.                                                                                                    | 4.」<br>「表示更新]ボタンを押                                                                                                    |
| <ul> <li>電子入札 ・利用する C利用しない         <ul> <li>1)電子入札補助アプリ: 1.3.0 【最新】</li></ul></li></ul>                                                                                                    | <ul> <li>して赤色のエラー表示<br/>が解消されることを確<br/>認します。</li> <li>受領書送信</li> <li>ICカード内の証明書を使用してIC<br/>カードー式の受領確認をオンラインで行います。</li> <li>リポジトリ接続テスト</li> <li>リポジトリへの接続テストを行い</li> </ul> |
| ▼エラー発生時の対処方法は以下を参照ください▼ <ol> <li>https://www.tdb.co.jp/typeA/support/01a 15.html#q16</li> <li>https://www.tdb.co.jp/typeA/support/01a 15.html#q19</li> <li>https://www.tdb.co.jp/typeA/support/01a 15.html#q20</li> </ol> 利用環境送信ツール | 許可URLリスト更新<br>電子入札システムで必要な許可<br>URLリストを更新します。<br>終了                                                                                                    |

以上でソフトウェアのインストールは終了です。

「TypeA ご利用ソフト」が動作できる環境が整いました。

<u>初期セットアップメニューの各項目が完了していない場合は、『TypeA ご利用ソフト環</u> 境設定手順書』参考に実施してください。

# 4. クライアントツール

4.1. クライアントツールのインストール

「ご利用ソフト」をインストールすると以下のような各種クライアントツールがインストールされ、 ご利用いただけます。

- ●利用申込書作成(ICカード使用)機能
- ●IC カードロック解除ツール
- ●認証局証明書管理ツール
- ●e-Tax 設定ツール
- ●利用環境送信ツール
- ●リポジトリ接続プロトコル設定ツール
- ●IC カード失効申請ツール

各種クライアントツールについては、『TypeA ご利用ソフト 環境設定手順書』を参照してください。

4.2. TypeA ご利用ソフトの各種ツールメニュー起動方法

【Windows10の場合】

[スタート]ボタンをクリックしてアプリー覧を表示し、下へスクロールして[帝国データバンク] を探します。[帝国データバンク]をクリックして展開し、各種ツールメニューを選択します。

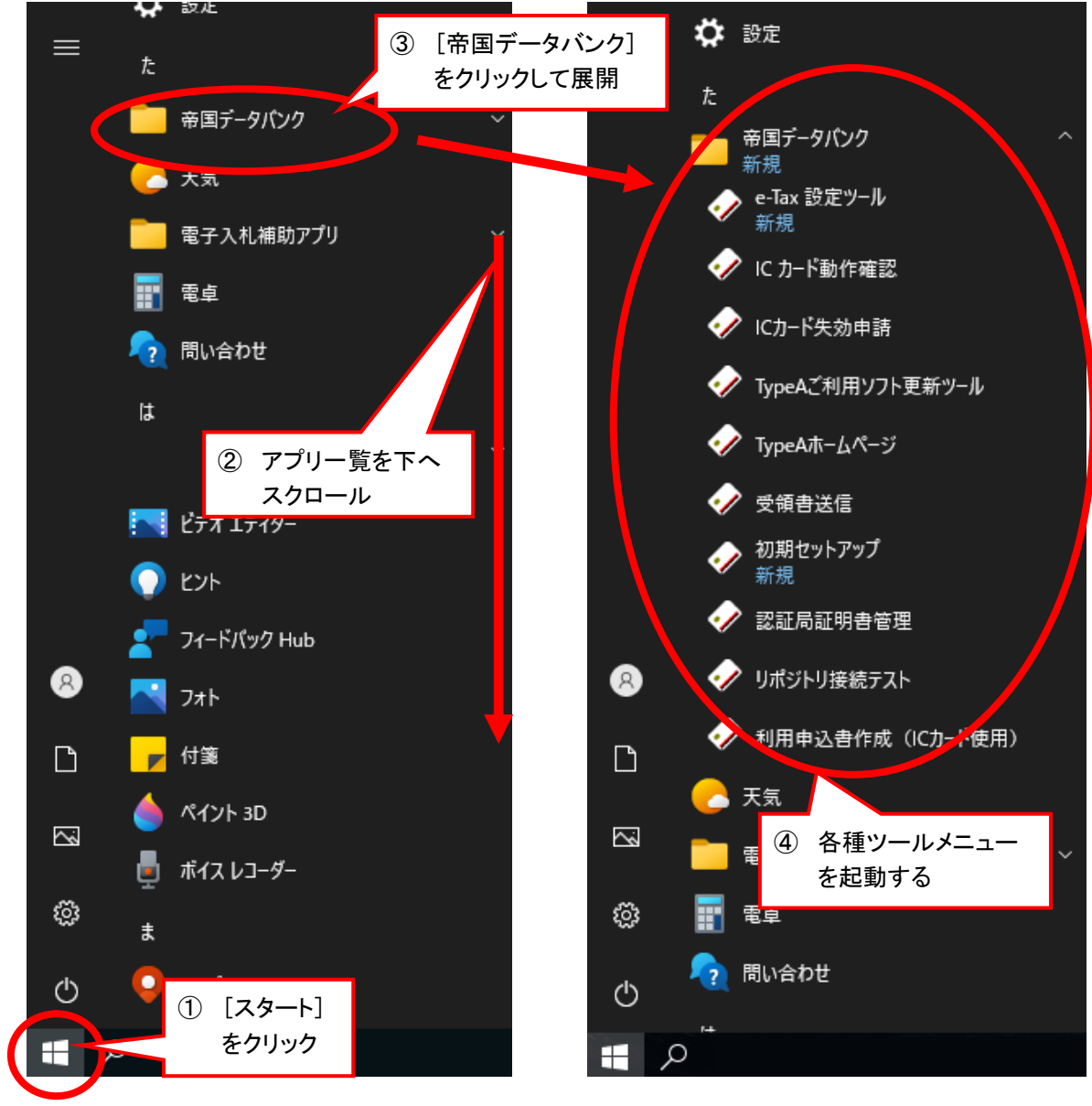

【Windows11の場合】

[スタート]ボタンをクリックして[すべてのアプリ]からアプリー覧を表示し、[た]の[帝国データバンク]を探します。[帝国データバンク]をクリックして展開し、各種ツールメニューを選択します。

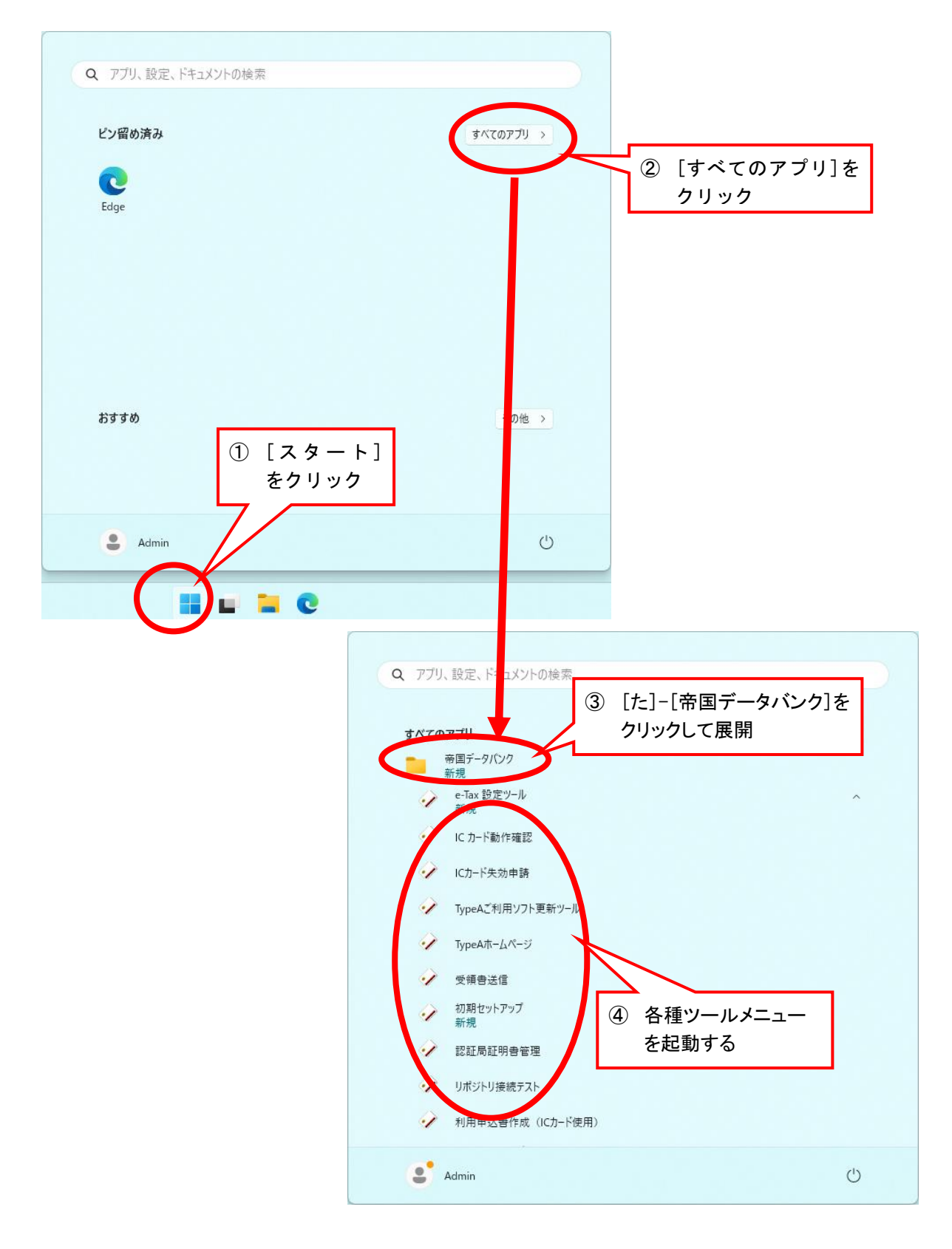

# 5. アンインストール

# この章の設定は、通常は行う必要はありません。 必要に応じて設定を行ってください。

アンインストールは管理者権限を持つアカウント(Administrator グループのアカウント)で行ってください。

また、全ての Windows プログラムを必ず終了してから行うようにしてください。

アンインストールは、[コントロールパネル]の[プログラムと機能]で行います。

[プログラムと機能]のアクセス方法

# <表示方法別アクセス方法>

表示方法が[小さいアイコン]または[大きいアイコン]になっている場合は、以下のような画面が 表示されます。 [プログラムと機能]をクリックして起動してください。

| 🕺 すべてのコントロール パネル項目          |                         | – 🗆 X                 |
|-----------------------------|-------------------------|-----------------------|
| ←      →                    | י א−ם-ועבע יייי ערבע    |                       |
| コンピューターの設定を調整します            |                         | 表示方法: 小さいアイコン 🔻       |
| 🏘 BitLocker ドライブ暗号化         | 🖌 Flash Player (32 どット) | 🐻 RemoteApp とデスクトップ接続 |
| 🔗 Windows Defender ファイアウォール | 🏣 Windows To Go         | 🔂 インターネット オプション       |
| 🔑 インデックスのオプション              | 🎬 エクスプローラーのオプション        | ■■■ キーボード             |
| 🕲 コンピューターの簡単操作センター          | 🖷 サウンド                  | 👱 システム                |
| 陀 セキュリティとメンテナンス             | 🖾 タスク バーとナビゲーション        | 昌 デバイス マネージャー         |
| 📾 デバイスとプリンター                | 📠 トラブルシューティング           | 🕎 ネットワークと共有センター       |
| 🌆 バックアップと復元 (Windows 7)     | 🕢 ファイル履歴                | ▲ フォント                |
| ■ プログラムと機能                  | 🕕 גלד                   | 🎎 ユーザー アカウント          |
| 📳 ワーク フォルダー                 | ᇦ 音声認識                  | 🐼 回復                  |
| ☆ 管理ツール                     | 🐻 既定のプログラム              | 昌 記憶域                 |
| ◎ 資格情報マネージャー                | 📑 自動再生                  | 💶 色の管理                |
| 🔊 地域                        | 🗃 電源オプション               | 📠 電話とモデム              |
| 🔕 同期センター                    | 🔐 日付と時刻                 |                       |
|                             |                         |                       |
|                             |                         |                       |
|                             |                         |                       |
|                             |                         |                       |
|                             |                         |                       |

表示方法が [カテゴリ] になっている場合は、以下のような画面が表示されます。 [プログラムのア ンインストール]をクリックして起動してください。

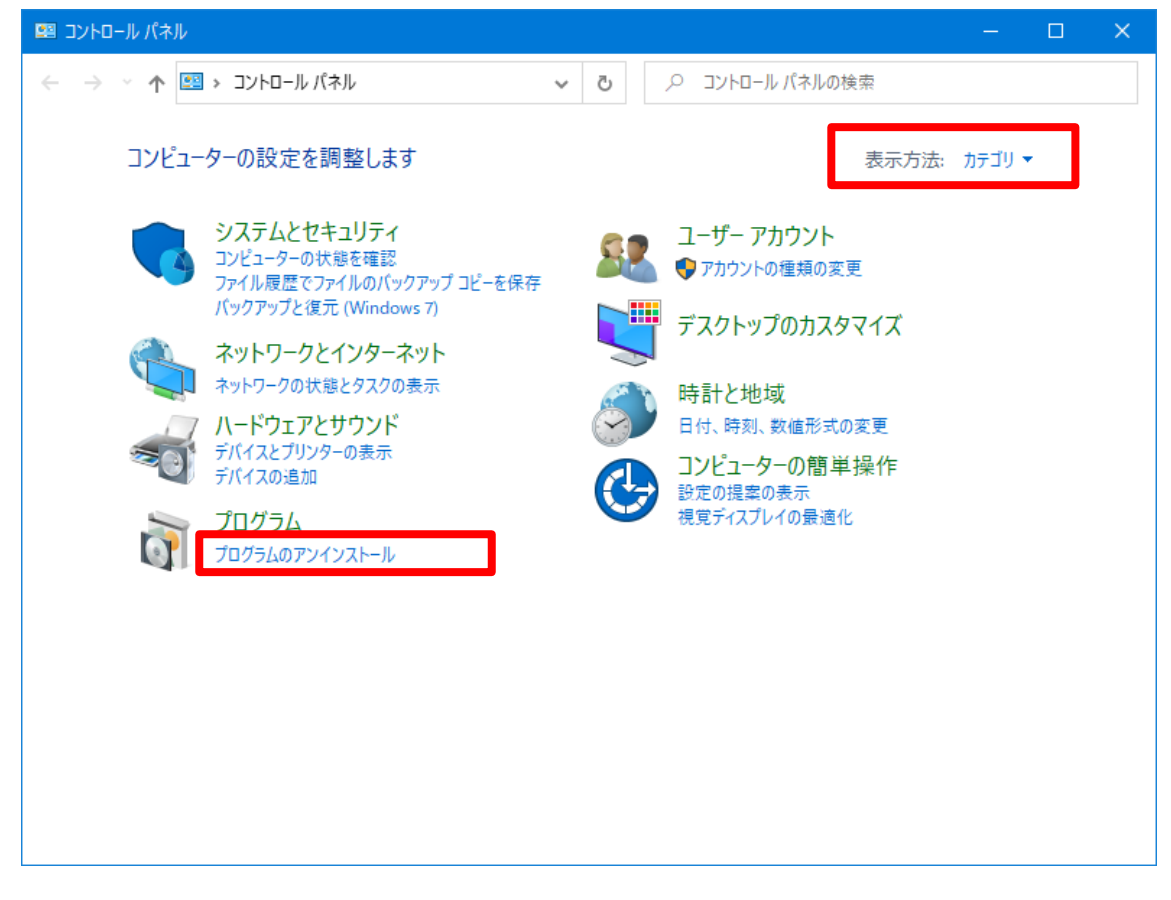

# 【Windows10の場合】

[スタート]ボタンをクリックしてアプリー覧を表示し、下へスクロールして [Windows システムツール] を探します。[Windows システムツール]をクリックして展開し、 [コントロールパネル] を選択 してください。

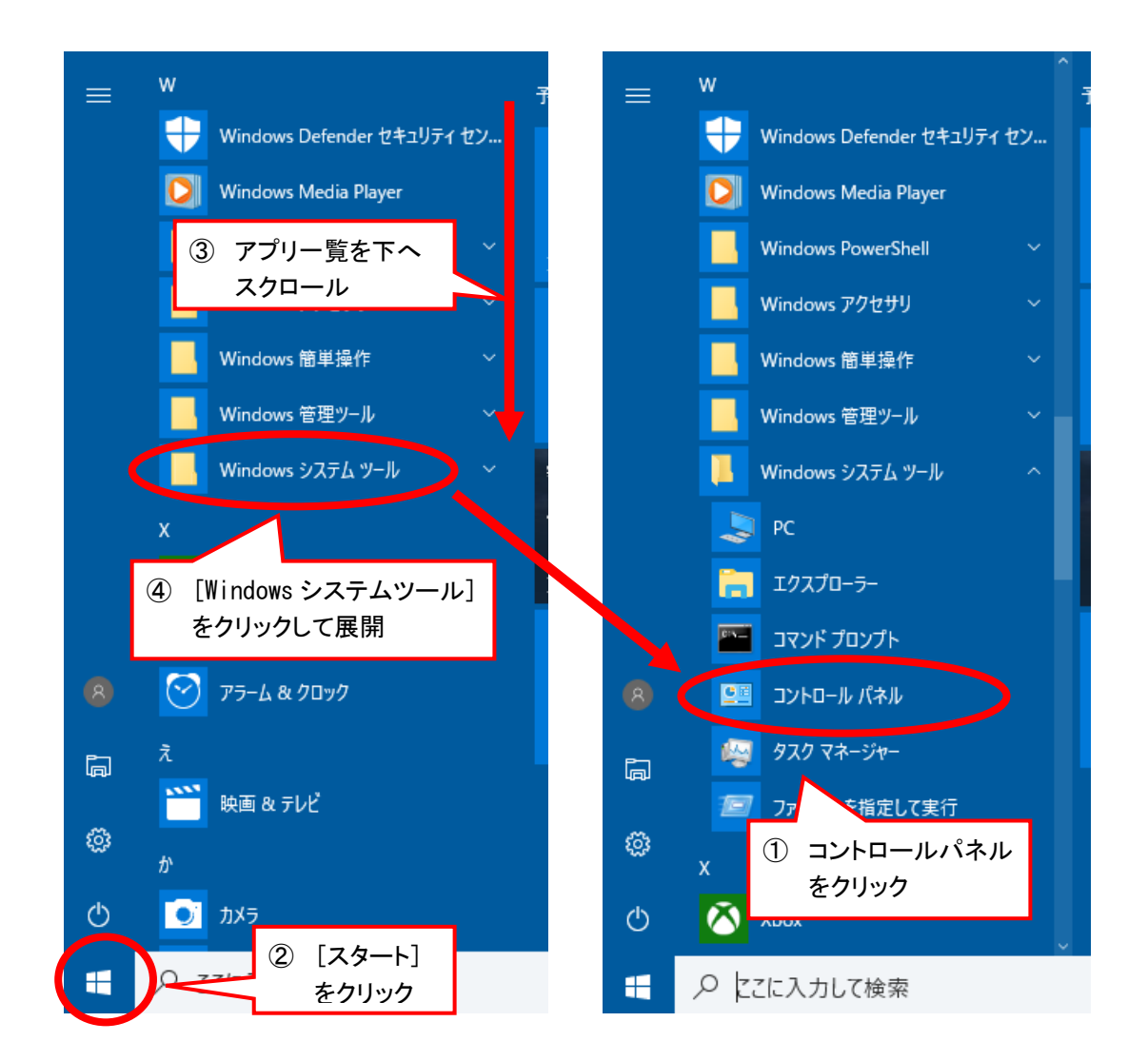

以降については、<表示方法別アクセス方法>と同様です。

【Windows11の場合】

[スタート]ボタンをクリックして[すべてのアプリ]から [W]-[Windows ツール]を選択します。 [Windows ツール]が開いたら [コントロールパネル] をクリックしてください。

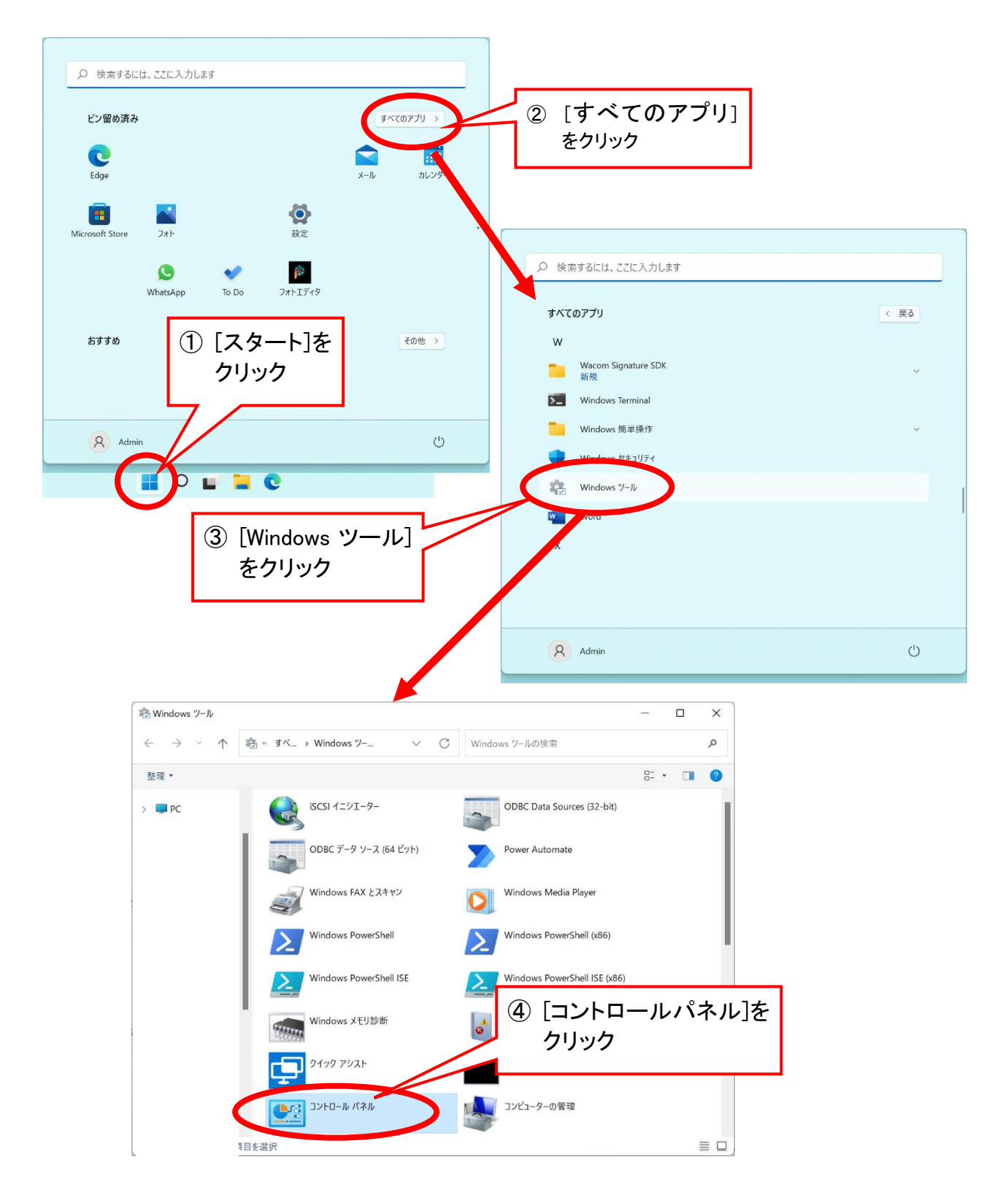

以降については、<表示方法別アクセス方法>と同様です。

5.1. TypeA ご利用ソフト更新ツールのアンインストール

#### 手順

① [コントロールパネル]の[プログラムと機能]を起動してください。

② [TypeA ご利用ソフト更新ツール v6.4.1]を選択して、[アンインストール] を押してください。

③ 以下のようにアンインストール確認のポップアップが表示されるので、[はい]を押してください。

| プログラムと機能                  |                                 |
|---------------------------|---------------------------------|
| TypeA ご利用ソフト更新ツール v6.4.1を | アンインストールしますか?                   |
| □ 今後、このダイアログ ボックスを表示しない   | (はい( <u>Y</u> ) いいえ( <u>N</u> ) |

④ アンインストールが完了したら、[OK]を押してウィザードを終了させてください。

⑤ PC を手動で再起動してください。

5.2. TypeA ご利用ソフトのアンインストール

#### 手順

- ① [コントロールパネル]の[プログラムと機能]を起動してください。
- ② [TypeA ご利用ソフト v6.4.1]を選択して、[アンインストール] を押してください。
- ③ 以下のようにアンインストール確認のポップアップが表示されるので、[はい]を押してください。

| プログラムと機能                           |                                |  |
|------------------------------------|--------------------------------|--|
| TypeA ご利用ソフト v6.4.1 をアンインストールしますか? |                                |  |
| □ 今後、このダイアログ ボックスを表示しない            | はい( <u>Y</u> ) いいえ( <u>N</u> ) |  |

④ アンインストールが完了したら、[OK]を押してウィザードを終了させてください。

⑤ PC を手動で再起動してください。

5.3. IC カードリーダ ドライバのアンインストール

# 手順

各 IC カードリーダ ドライバのアンインストール手順については、それぞれの取扱説明書をご参照ください。

# 株式会社市国データバンク